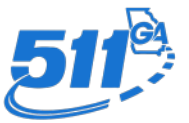

## My511 from 511 Georgia

Overview and How to Create an Account

## 511 Georgia:

The 511 Georgia (511GA) system is the state's #1 source for real-time traffic and travel information.

Courtesy of the Georgia Department of Transportation (Georgia DOT), 511GA provides the latest traffic and travel information 24 hours a day on Georgia's state routes and interstates including travel speeds, traffic incidents, construction events, lane closures as well as severe weather all to help motorist in Georgia arrive safely to their destination.

This information system is accessible by mobile app, website, Twitter, Facebook, and My511 alerts.

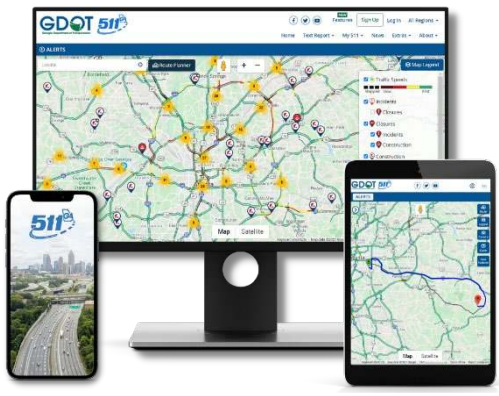

### What is My511?

My511 is a free alert service that allows you to receive text message and/or email alerts about traffic delays along a set of customized routes.

Users can easily sign-up for or login to their My511 account via 511ga.org or the mobile app. My511 allows you to save your favorite routes; create customized alerts for saved routes; set map preferences; save favorite cameras and more.

## How do I set up a My511GA account?

It's simple! To set up a My511 alerts follow the steps below or visit <u>511ga.org/about/help</u>.

- 1. **Visit <u>511ga.org</u>** and select 'Register' from the menu options in the top right corner.
- 2. Enter your name, email, and create a password. Click 'Register' when done.
- 3. **Verify your account** by following the link that was sent to your email.
- 4. If you registered with a phone number, you will also receive an SMS (text) with your confirmation code. Please note that this is only to confirm your

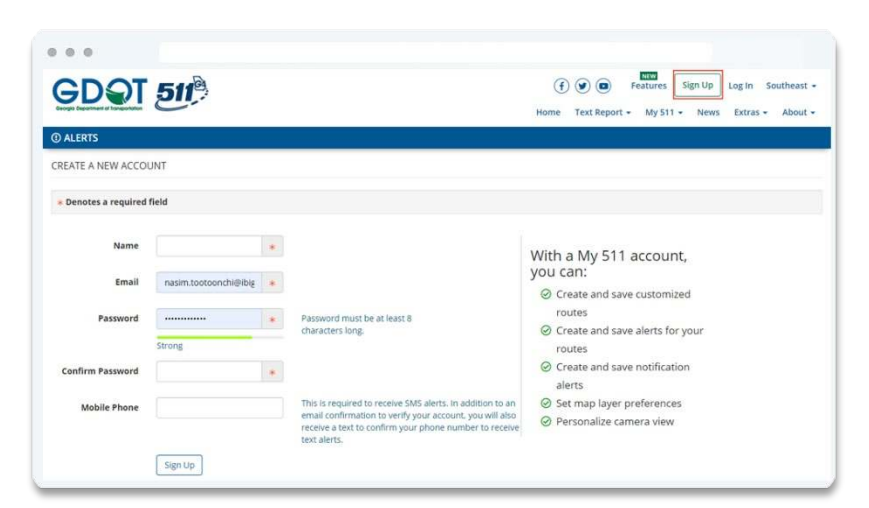

mobile number for receiving text alerts and that you must first register your account in step 3 before you can verify your phone number. You can verify your phone number <u>here</u>.

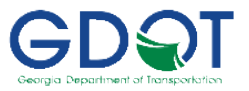

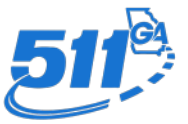

## Creating & Saving a Customized Route:

- 1. Sign in to <u>511ga.org</u>
- 2. Enter your start and end locations by typing the addresses into the address fields. Alternatively, you may also right click on the map, select a location from the available options, and select whether the location will be the start or end of your trip. Once you have entered the route locations, click 'Drive'.
- 3. **Review the routes** generated and select the one that suits you best. If none of the routes provided are satisfactory, you can

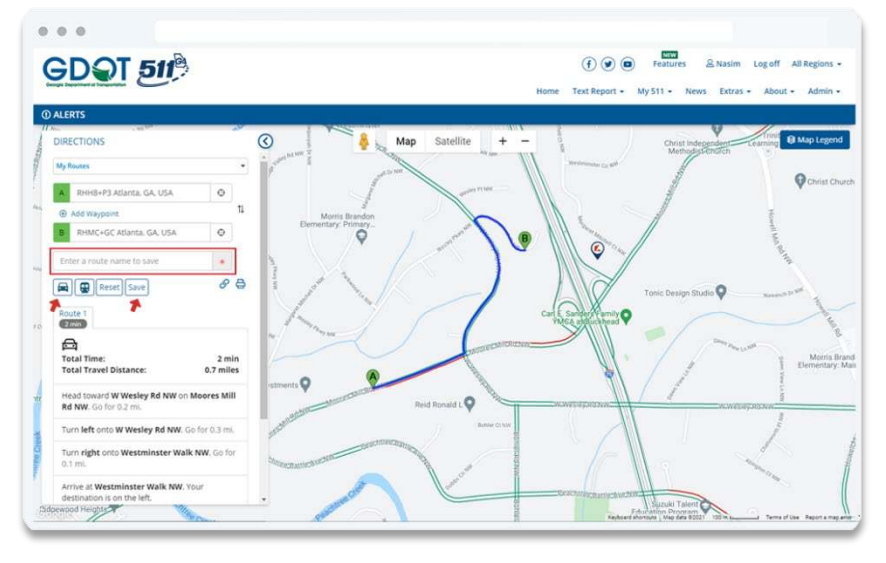

select the route on the map and drag it accordingly.

4. When done, enter a name for your route and click 'Save'. You will be presented with the option to create an alert for the route you just created

## Creating an Alert for your Saved Route:

- 1. Sign in to <u>511ga.org</u>
- Select "My511 > My Routes & Alerts" from menu bar
- 3. **Find the route** that you previously saved in the "My Routes & Notifications" tab, that you would like to create an alert for and click 'Create Alert'.
- You will be redirected to the alert creation page. Enter the required information for your route, select a delivery option (email or SMS), and click 'Save'.
- 5. You will now be notified of any future events that affect your route.

| 5USI 51                                                                                                    | 2                              |                                                                                                    | (f) (f                                                                                                    | i eau             | ires 🛛 🕁 Nasim                   | h Log off All P                 | Region          |
|----------------------------------------------------------------------------------------------------|--------------------------------|----------------------------------------------------------------------------------------------------|----------------------------------------------------------------------------------------------------|-------------------|----------------------------------|---------------------------------|-----------------|
| Secondia Chapterstandian Construction                                                                                                    |                                |                                                                                                    | Home Text Rep                                                                                                    | ort • My 511 •    | News Extra                       | is - About -                    | Admi            |
| ) ALERTS                                                                                                    |                                |                                                                                                    |                                                                                                    |                   |                                  |                                 |                 |
| My Routes & Notifications                                                                                                    | MY ROUTES & NOTIFI             | ICATIONS                                                                                                    |                                                                                                    |                   |                                  |                                 |                 |
| My Area Notifications                                                                                                    |                                | 7                                                                                                    |                                                                                                    |                   |                                  |                                 |                 |
| My Alert Notification                                                                                                    | Create Route On Map            |                                                                                                    |                                                                                                    |                   |                                  |                                 |                 |
| Suspend Alerts                                                                                                    | Route Name                     |                                                                                                    | Current Travel Time                                                                                                    | Distance          | Action                           | 1                               |                 |
|                                                                                                    | Home to Work                   |                                                                                                    | 29 min                                                                                                    | 25.7 miles        | Create Alert                     | View/Edit Dele                  | ete             |
|                                                                                                    | Work to School                 |                                                                                                    | 25 min                                                                                                    | 25.6 miles        | Create Alert                     | View/Edit Dele                  | te              |
|                                                                                                    | *All travel times are based or | n estimates when real time data i                                                                                   | s unavailable.                                                                                                    | /                 |                                  |                                 |                 |
|                                                                                                    | Notifications for Ro           | ute: Home to Work                                                                                                   |                                                                                                    | /                 |                                  |                                 |                 |
|                                                                                                    | No notification create         | d                                                                                                    |                                                                                                    | /                 |                                  |                                 |                 |
|                                                                                                    |                                |                                                                                                    |                                                                                                    | /                 |                                  |                                 |                 |
|                                                                                                    |                                |                                                                                                    |                                                                                                    |                   |                                  |                                 |                 |
|                                                                                                    | A                              |                                                                                                    |                                                                                                    | Featu             | VI<br>Irres 을 Nasim              | 1 Log off All F                 | Region          |
| GDQT 51                                                                                                    | ß                              |                                                                                                    | T. C                                                                                                    | P                 | 2<br>Ires 요 Nasim                | 1 Log off All F                 | Region          |
| GDQT 51                                                                                                    | ¢                              |                                                                                                    | Home Text Repu                                                                                                    |                   | 21<br>ires 은 Nasim<br>News Extra | n Logoff All F<br>Is + About +  | Region<br>Admi  |
|                                                                                                    |                                |                                                                                                    | Home Text Repu                                                                                                    |                   | News 오 Nasim<br>News Extra       | n Logoff All F<br>Is + About +  | Region          |
| ALERTS                                                                                                    | ß                              |                                                                                                    | Home Text Repu                                                                                                    |                   | nes 옾 Nasim<br>News Extra        | 1 Log off All F<br>IS * About * | Region<br>Admii |
| ALERTS<br>ROUGE ALERT<br>Route Name: Home to Work                                                                                                    | P                              |                                                                                                    | Home Text Repu                                                                                                    |                   | 2<br>Ires 은 Nasim<br>News Extra  | n Log off All F<br>15 * About * | Region<br>Admin |
| CALERTS<br>RANGE ALERT<br>ROUGE NAME: Horne to Work<br>© Generas a required field                                                                                                    | P                              |                                                                                                    | Home Text Rep                                                                                                    |                   | ares 은 Nasim<br>News Extra       | 1 Log off All F<br>is * About * | Region          |
| O     O      O      O          | ¢                              |                                                                                                    | Home Text Repu                                                                                                    |                   | ares 은 Nasim<br>News Extra       | Log off All F                   | Region          |
| CONTRACTOR OF CONTRACTOR OF CO | P                              |                                                                                                    | Home Text Repu                                                                                                    | )      reature    | 2<br>Ires 은 Nasim<br>News Extra  | h Log off All F                 | Region          |
| ALERTS<br>RANAGE ALERT<br>RANAGE ALERT<br>RANAGE ALERT<br>RANAGE ANNUE: HORNE to WORK<br>ALERTS NAME # Select at least one of the folio<br>Select at least one of the folio                                                                                                    | Wing options (Event. Travel    | 1 Time and/or Traffic Speed                                                                                         | Home Text Repu                                                                                                    |                   | res Q Nasim<br>News Extra        | h Logoff All F<br>A About +     | Region          |
| ALERTS ANAGE ALERT Route Name: Home to Work Concres a required field Alert Name Select at least one of the follo Events                                                                                                    | Wing options (Event, Travel    | I Time and/or Traffic Speed                                                                                         | Home Text Repu                                                                                                    |                   | rres ≗Nasim                      | n Logoff All F                  | Region          |
| Concess a required field<br>Alert Name *                                                                                                    | Wing options (Event. Travel    | Time and/or Traffic Speed                                                                                           | Home Text Repu<br>Home Text Repu                                                                                                    | )       (a) Feat. | rres ≗Nasim<br>News Extra        | ) Logoff All F                  | Region          |
| CALERTS CONTRACT AND CALERT CONTRACT AND CALERT CONTRACT AND CALE  | wing options (Event. Travel    | LTime and/or Traffic Speed<br>Travel Times<br>Receive an alert when tr<br>Increase by the failowi                   | Home Text Repu<br>Home Text Repu<br>Text Reput<br>Text Inter for your route<br>reg                                                                                                    | entry             | 2 _ Nasim<br>rres                | n Logoff All R<br>ss + About +  | Region          |
| Content of the fello  Content of the fello  Events  Select at least one of the fello  Events  Select at least one of the fello  Select at least one of the fello  Select at least one of the fell  | wing options (Event. Travel    | Time and/or Traffic Speed<br>Travel Times<br>Receive an alert when to<br>Increases by the followin<br>None solected | thome Text Repute thome Text Repute thome are the text of the text of text of text of |                   | 3 2 Assim                        | h Logoff Alf A                  | Region          |

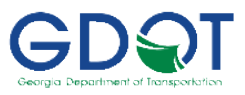

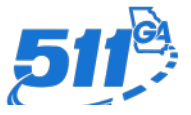

# Creating Area Notifications: This allows you to receive notifications from a

specified area.

- 1. Sign in to <u>511ga.org</u>
- 2. Select "My511 > My Routes & Alerts" from menu bar
- 3. Select "My Area Notifications" from the left-hand tab, and click "Create Area Notification" for a new alert or edit a previous one on the list.
- 4. For a new alert, draw a shape on the map and fill in the required fields and click 'Save."

|                                                                                                    |                                                                                    | ر کی reatures کے Analee Log off All Regions Home Text Report + My 511 + News Extras + About + Admin                                                                                                    |
|----------------------------------------------------------------------------------------------------|------------------------------------------------------------------------------------|----------------------------------------------------------------------------------------------------|
| NAGE AREA ALERT                                                                                                    |                                                                                    |                                                                                                    |
| Denotes a required field     Alert Name *     atlanta ITP                                                                     |                                                                                    | Reservices Marietta Construction Construction Constructio |
| Events                                                                                                    |                                                                                    |                                                                                                    |
| Types *<br>Select the types of traffic event<br>for notification                                                              |                                                                                    | Constant of the second second se                                                                                                    |
| Incidents •                                                                                                    |                                                                                    | Austel Makeen Bridden Bridden  |
| Notification Type(s) *<br>When event condition changes,<br>notify me when new event,<br>updated information and/or<br>cleared |                                                                                    | Service State Service Service  |
| New Event +                                                                                                    |                                                                                    | Characteristics Construction Construction                                                                                                    |
| Days of week *<br>Which day(s) of the week do you<br>wish to receive notifications?                                           | Time of the day *<br>What time of the day do you wish to<br>receive notifications? | South Fulder                                                                                                    |
| Sunday, Monday, Tuesday, We 🔺                                                                                                 | 12:00 AM to 12:00 AM                                                               | Distances Distances Distan |
| elivery aptions *                                                                                                    |                                                                                    | Pattan Map Satellite strathing ministration                                                                                                    |

## **Examples of My511 Alerts:**

#### **Email Notifications for a "My Route" Alert:**

| m - ⊟                             | PH- 6 -                                                                                                    | → 🖾 Mark Unread 🔡 -                                                                                                    | <b>⊳</b> - R                  | Q Find           | Q Zoom    |     |
|-----------------------------------|----------------------------------------------------------------------------------------------------|----------------------------------------------------------------------------------------------------|-------------------------------|------------------|-----------|-----|
|                                   |                                                                                                    |                                                                                                    | 1                             | al 2 I           |           |     |
| [EXTERNA                          | L] Travel Time / T                                                                                                    | raffic Speed On Home to V                                                                                                | Work                          |                  |           | 1.0 |
| 0 511                             | 1GA <notifications@51< td=""><td>1ga.org&gt;</td><td>S Reply</td><td>K Reply All</td><td>→ Forward</td><td></td></notifications@51<> | 1ga.org>                                                                                                    | S Reply                       | K Reply All      | → Forward |     |
| Co To                             | O Schroeder, Anslee                                                                                                    |                                                                                                    |                               |                  |           |     |
| <ol> <li>f there are p</li> </ol> | problems with how this messag                                                                                                    | e is displayed, dick here to view it in a web b                                                                          | rowser,                       |                  |           |     |
|                                   |                                                                                                    |                                                                                                    |                               |                  |           |     |
|                                   |                                                                                                    |                                                                                                    |                               |                  |           |     |
|                                   | 5117                                                                                                    |                                                                                                    |                               |                  |           |     |
|                                   | 0                                                                                                    |                                                                                                    |                               |                  |           |     |
|                                   |                                                                                                    |                                                                                                    |                               |                  |           |     |
|                                   |                                                                                                    |                                                                                                    |                               |                  |           |     |
|                                   |                                                                                                    |                                                                                                    |                               |                  |           |     |
|                                   | Hi Anslee.                                                                                                    |                                                                                                    |                               |                  |           |     |
|                                   | Hi Anslee,                                                                                                    |                                                                                                    |                               |                  |           |     |
|                                   | Hi Anslee,                                                                                                    | - T T                                                                                                    |                               |                  |           |     |
|                                   | Hi Anslee,<br>Here are son                                                                                                    | ne Travel Time and Traffic S                                                                                             | peed updates                  | : for your       |           |     |
|                                   | Hi Anslee,<br>Here are son<br>route(s).                                                                                              | ne Travel Time and Traffic S                                                                                             | peed updates                  | : for your       |           |     |
|                                   | Hi Anzlee,<br>Here are son<br>route(s).                                                                                              | ne Travel Time and Traffic S                                                                                             | peed updates                  | : for your       |           |     |
|                                   | Hi Anslee,<br>Here are son<br>route(s).<br>Route                                                                                     | ne Travel Time and Traffic S<br>Home to Work                                                                             | peed update:                  | : for your       |           |     |
|                                   | Hi Anslee,<br>Here are son<br>route(s).<br>Route<br>Notification                                                                     | ne Travel Time and Traffic S<br><u>Home to Work</u><br>Travel Time Increase, Traffic                                     | peed updates<br>Speed Slowdor | : for your<br>wn |           |     |
|                                   | Hi Anslee,<br>Here are son<br>route(s).<br>Route<br>Notification<br>Type(s)                                                          | ne Travel Time and Traffic S<br><u>Home to Work</u><br>Travel Time Increase, Traffic                                     | peed updates<br>Speed Slowdor | : for your<br>wn |           |     |
|                                   | Hi Anslee,<br>Here are son<br>route(s).<br>Route<br>Notification<br>Type(s)<br>Travel Speed                                          | ne Travel Time and Traffic S<br><u>Home to Work</u><br>Travel Time Increase, Traffic<br>45 mph                           | peed updates<br>Speed Slowdor | s for your       |           |     |
|                                   | Hi Anslee,<br>Here are son<br>route(s).<br>Route<br>Notification<br>Type(s)<br>Travel Speed<br>Travel Time                           | ne Travel Time and Traffic S<br><u>Home to Work</u><br>Travel Time Increase, Traffic<br>45 mph<br>31 min                 | peed updates<br>Speed Slowdor | s for your       |           |     |
|                                   | Hi Anslee,<br>Here are son<br>route(s).<br>Route<br>Notification<br>Type(s)<br>Travel Speed<br>Travel Time<br>Delay                  | ne Travel Time and Traffic S<br><u>Home to Work</u><br>Travel Time Increase, Traffic<br>45 mph<br>31 min<br>4 min        | peed updates<br>Speed Slowdo  | t for your       |           |     |
|                                   | Hi Anslee,<br>Here are son<br>route(s).<br>Route<br>Notification<br>Type(s)<br>Travel Speed<br>Travel Time<br>Delay<br>Distance      | ne Travel Time and Traffic S<br>Home to Work<br>Travel Time Increase, Traffic<br>45 mph<br>31 min<br>4 min<br>23.5 mites | peed updates<br>Speed Slowdor | : for your       |           |     |

### Text Message Notifications:

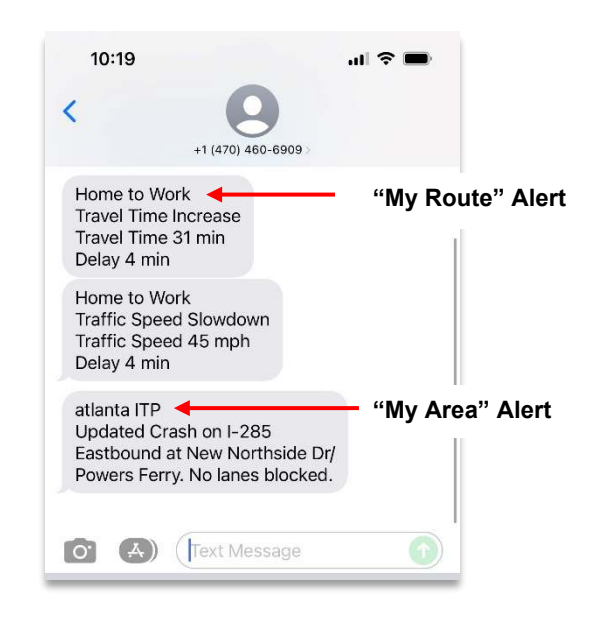

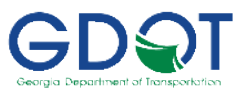

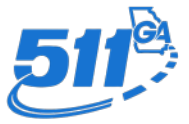

## Stay Connected with 511GA:

511GA recently debuted an updated and redesigned website, mobile app, and phone system!

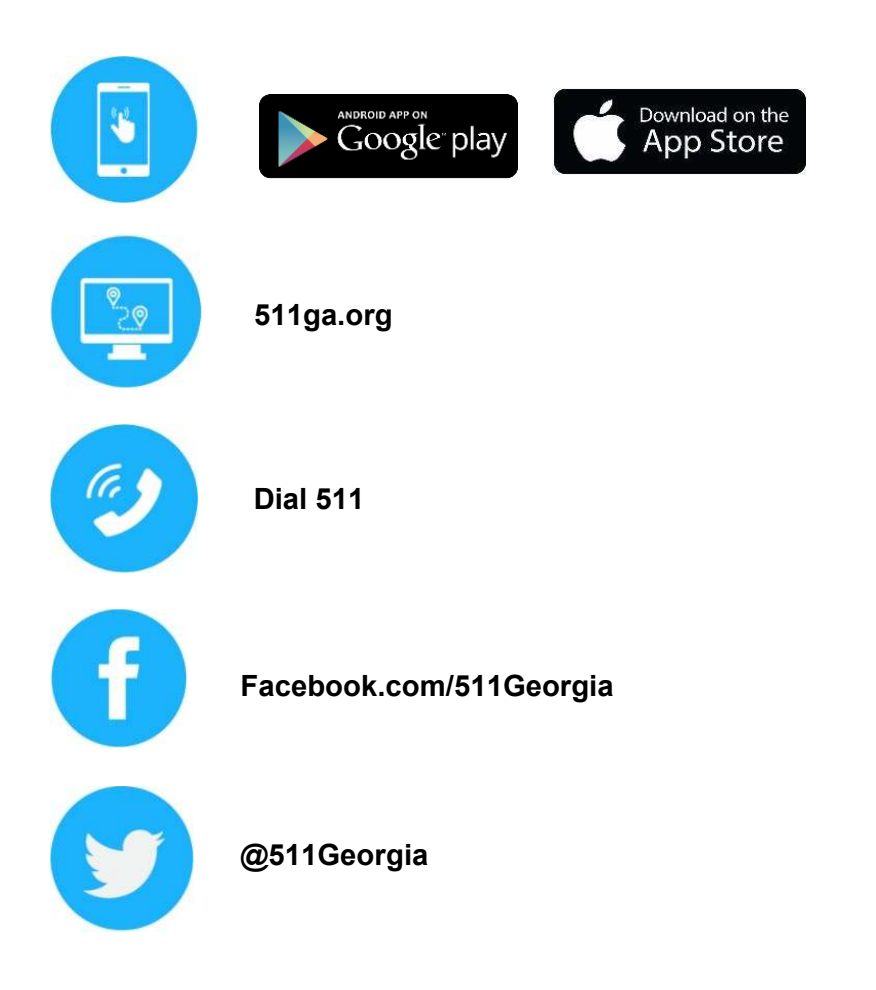

Questions about 511 Georgia or feedback you'd like to share? Email us at <u>GA511AppFeedback@dot.ga.gov</u>, or at <u>511ga.org/contact</u>

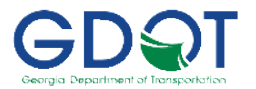